# パソコン専用ティーチングソフト IA-OS ファーストステップガイド 第5版

このたびは、当社の製品をお買い上げいただきまして、ありがとうございます。 安全のために、本ファーストステップガイドのほか、安全ガイドおよび取扱説明書に従って、正しく使用して ください。このファーストステップガイドは、本製品専用に書かれたオリジナルの説明書です。

∕⚠️警告: 本製品の取扱いは、取扱説明書を熟読の上、取扱説明書に従って行ってください。 取扱説明書は、当社のホームページからダウンロードしてください。 無償でダウンロードできます。初めての方はユーザー登録が必要となります。 LIRI www.jai-robot.co.jn/data\_dl/CAD\_MANUAL 取扱説明書は、本製品を設置した機器の近くに印刷して、いつでも確認できるようにす るか、パリンやタブレット端末などに表示して、すぐに確認できるようにしてください。 取扱説明書の製本が必要な場合、ファーストステップガイドまたは取扱説明書巻末に記載され ている最寄りの営業所に注文してください。有償で提供いたします。

• この取扱説明書の全部または一部を無断で使用・複製することはできません。

•本文中における会社名・商品名は、各社の商標または登録商標です。

本ソフトウェアのバージョンアップは、当社のホームページから行えます。

ホームへ°ージアト゛レス www.iai-robot.co.jp/download/pcsoft/

<sup>┲</sup>╅┿╋╋╋╋╋╋╋╋╋╋╋╋╋╋╋╋╋╋╋╋╋╋╋╋╋╋╋╋╋╋╋╋╋╋╋

### 製品の確認

本製品は、標準構成の場合、以下の部品で構成されています。

万が一、型式違いや不足のものがありましたら、お手数ですが、販売店または当社まで連絡してください。 1.構成品

#### 1.1 型式 IA-OS

IAI

対象コントローラ-: RCON、REC、ACON、DCON、PCON、SCON(2)、MCON、MSCON、RCP6S、Iレシリンダ-®

| 番号 | 品名                       | 型式     | 個数 | 備考                   |
|----|--------------------------|--------|----|----------------------|
| 1  | パ ソコン専用ティーチングソフト DVD-ROM | -      | 1  | DVD-ROM (こシリアルナンバー記載 |
| 2  | ファーストステッフ° ガイド           | MJ0391 | 1  | 本書                   |
| 3  | 安全ガイド                    | M0194  | 1  |                      |

#### 1.2 型式 IA-OS-C

対象コントローラー: RCON、REC、ACON、DCON、PCON、SCON(2)、MCON、MSCON、RCP6S、Iレシリンダ-®

| 番号 | 品名                      | 型式            | 個 数 | 備考                  |
|----|-------------------------|---------------|-----|---------------------|
| 1  | パソコン専用ティーチングソフト DVD-ROM | -             | 1   | DVD-ROM にシリアルナンバー記載 |
| 2  | 外部機器通信ケーブル              | CB-RCA-SIO050 | 1   |                     |
| 3  | USB 変換アダプター             | RCB-CV-USB    | 1   |                     |
| 4  | USB ケーブル                | CB-SEL-USB030 | 1   |                     |
| 5  | ファーストステップ° ガイド          | MJ0391        | 1   | 本書                  |
| 6  | 安全ガイド                   | M0194         | 1   |                     |

### 動作環境

本ソフトウェアを動作させるためには、次の環境が必要です。

|                | 型 式                                       | 動作可能 OS                         |  |  |  |  |
|----------------|-------------------------------------------|---------------------------------|--|--|--|--|
| xyhili US      | IA-OS                                     | Windows 11、Windows 10、Windows 7 |  |  |  |  |
| .NET Framework | .NET Framework 4.5 以上                     |                                 |  |  |  |  |
| ])化°1-9本体      | 対応 OS(Windows)が動作するパーソナルコンピューター           |                                 |  |  |  |  |
| ╪─ボ─ド          | 対応 OS(Windows)が動作するパーソナルコンピューターに適合するキーボード |                                 |  |  |  |  |
| ХŦIJ           | 1GB以上                                     |                                 |  |  |  |  |
| ディスプレイ         | WXGA以上(1366×768)                          |                                 |  |  |  |  |
| ホ° インティングデバイス  | マウスなどおよび適合するドライバー                         |                                 |  |  |  |  |
| 記憶媒体読取り用ドライブ   | DVD-ROM ドライブ                              |                                 |  |  |  |  |
| <u> </u>       | 1GB 以上の空き領                                | 域があるハードディスク                     |  |  |  |  |
|                | (本ソフトウェアは、ハード                             | ディスクにインストールして使用します。)            |  |  |  |  |
| 诵信ポート          | USB ポート                                   |                                 |  |  |  |  |

### ご注意

- ① このソフトウェアの著作権は、株式会社 IAI(アイエイアイ)にあります。
- ① このソパリの者F7時に、株式云社 IAL(パリオ)にあります。 ② このリパロア、ファ-入れすずがイドは、本製品のリアやIZ使用許可契約書の同意のもとで使用することができます。 ③ このリアや」ア、ファ-入れすずがイドを運用した結果の影響については、いっさい責任を負いかねますのでご 了承ください。
- ④ このファーストステップガイドの版数と、ソフトウェアの版数(Ver.)はまったく一致しておりませんのでご了承ください。 ⑤ このファーストステップガイドに記載されている事項は、将来予告なしに変更することがあります。

#### ソフトウェア使用許諾契約書

本製品を開封する前に、ソフトウェア使用許諾契約書(以下「本契約書」といいます。)をお読み

ください。 本契約書は、本製品のパソコン専用ティーチングソフト(以下「本ソフトウェア」といい、パージョンアップ版も 含みます。) に適用されます。 本ソフトウェアを使用することにより、お客様は本契約書に同意されたものとします。本契約書

に同意されない場合、本ソフトウェアを使用することはできません。

株式会社アイ1イアイ(以下「甲」といいます)は、本契約書と共に提供する本ソフトウェアを非独占的 に使用する譲渡不能な権利を下記条項に基づき許諾し、お客様(以下「乙」といいます。) も下記の条項に同意するものとします。

記

#### 契約期間

本契約は、乙が本ソフトウェアを開封した時から発効し、乙が甲に文書で申し入れるか、また は第3項の規定により解除されるまで有効とします。

5A

2. 使用許諾 甲が販売する DVD-R 等の本ソフトウェアを記録した電子媒体を所有している場合、または、 本ソフトウェアの1-ザー登録を行っている場合は、本ソフトウェアを複数のコンピュータで使用すること ができるものとします。

からでのものとします。 こは、自らまたは第三者を使って、本ソフトウェアの全部または一部の改変、リバースエンジニアリン が、逆アセンブル、デコンル゚イル、翻訳、翻案などを行うことはできません。 乙が契約書のいずれかの規定に違反して甲に損害を生ぜしめた場合には、甲に生じた 損害を賠償しなければならないものとします。

#### 3. 契約の解除

乙が本契約に定める規定に違反したとき、または、本契約を継続しがたい重大な事由が あるときは、甲は何らの通知を要さずに直ちに本契約を解除することができます。 この場合、乙は契約が終了した日より10日以内に本ソフトウェア(複製したソフトウェアを含みま す。)、専用接続ケーブルをすべて消去または廃棄するものとします。

#### 4. 保証範囲

甲は、本ソフトウェアがいかなる動作環境においても全て正常に動作することを保証するもの

ではありません。 甲は、本ソフトウェアを使用した結果被ったいかなる損害に関しても、一切の責任を負わない

ものとします。 乙ないし第三者が本ソフトウェアを使用することにより、乙ないし第三者が損害を受けた場 合においても、乙ないし第三者は甲に対してその損害の賠償を求めることはできない ものとします。

本契約に基づき甲が負う責任は、本ソフトウェアの購入に際し乙が実際に支払った金額を上 限とします。

リフトウェアのインストール

# インストーラーが立上がると、以下のソフトを順次インストールしていきます。

1..NET Framework 4.5.2 ※ Windows 10 以降では搭載されているため、スキップします。

2.IAI ツールホ、ックス 3.カリキュレーター

4.機能安全1ニット設定ツール

5.USB ドライバー(RCON 用) ※ Windows 10 以降では搭載されているため、スキップします。

6.USB ドライバー(USB 変換1ニット: RCB-CV-USB 用) ※ インストール済みの場合は、スキップします。

7.IA-OS

なお、インストール作業は 1~7 全てを実施ください。

以下、Windows 10環境でのインストール手順です。

#### [インストールツールの起動]

1) パソコンの光学ドライブに IA-OS の DVD を挿入します。

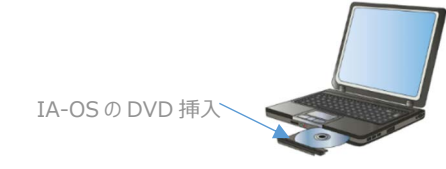

5)

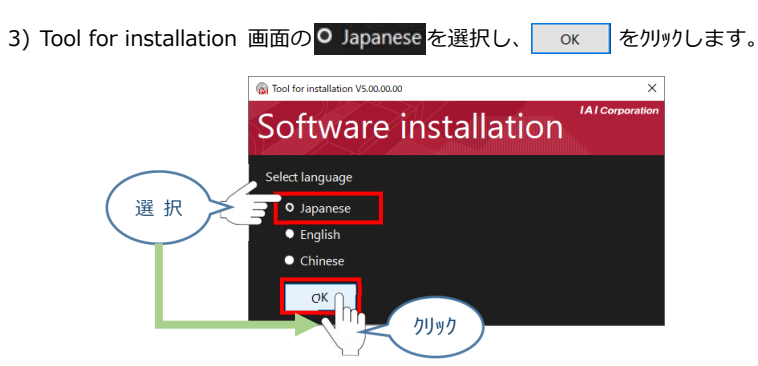

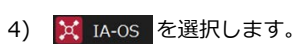

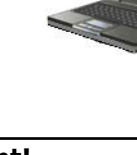

Point! DVD-ROM を挿入した際に起動方法の確認画面が表示される場合は、「自動再生」 を選択してください。フォルダーが表示された場合は、"IAI Install"をダブルクリックして インストールを実行してください。

2) Tool for installation 画面が表示されます。

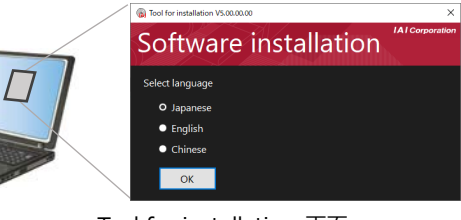

Tool for installation 画面

Tool for installation 画面

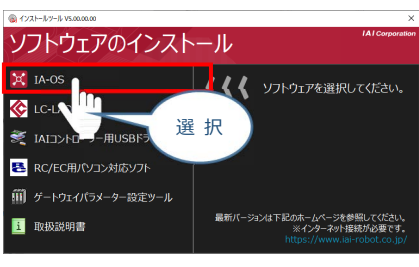

インストールツール 画面

インストールをクリックします。

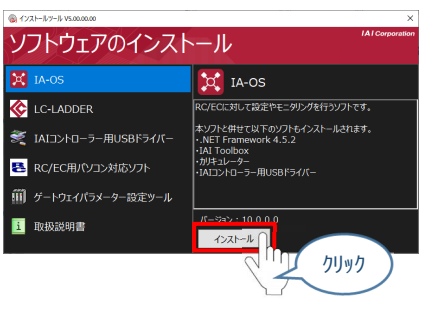

インストールツール 画面

6) 待機画面が表示されます。インストーラーの起動を待ちます。

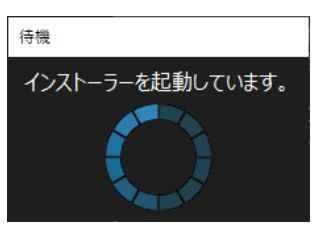

待機面面

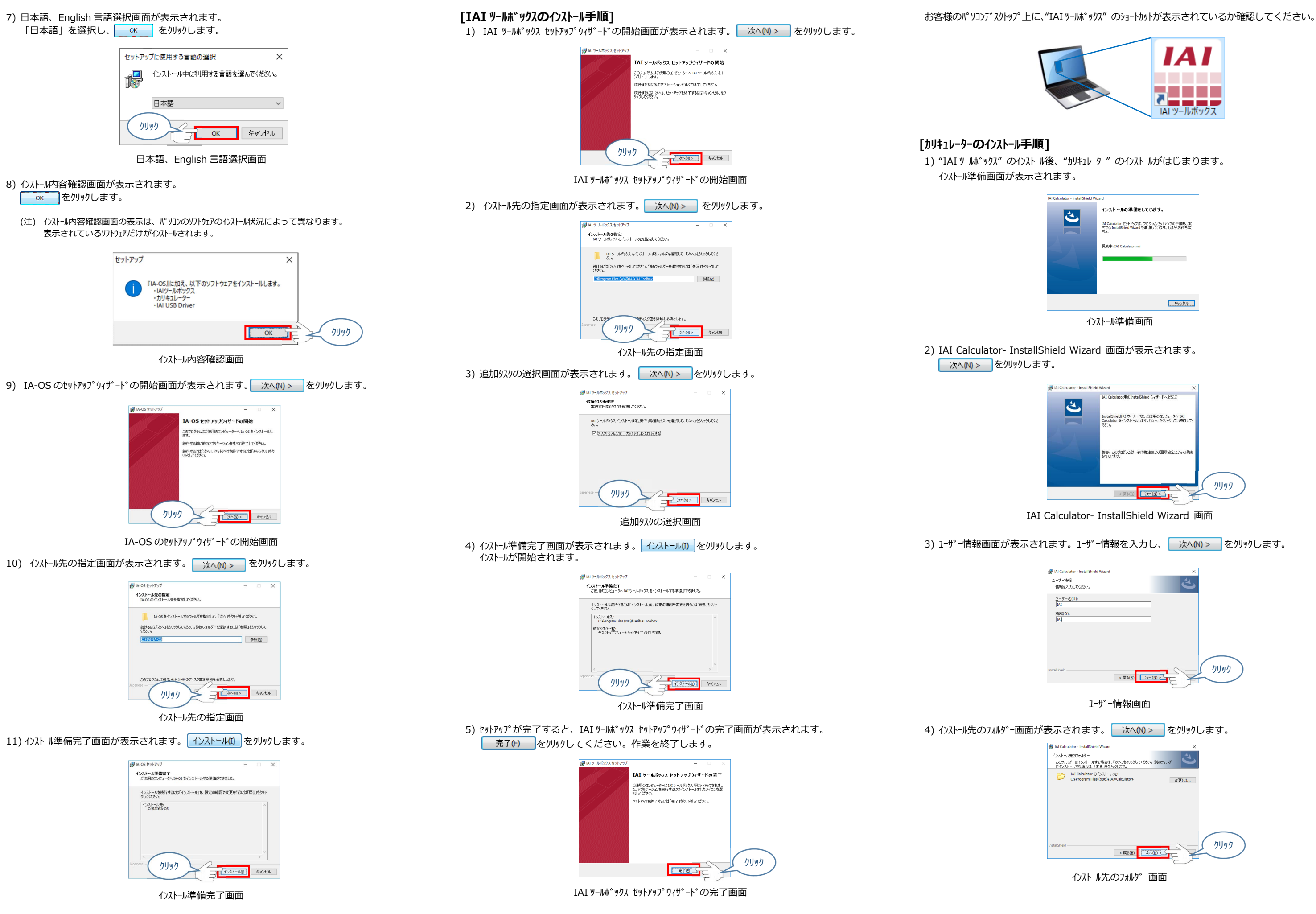

#### 5) インストール準備完了画面が表示されます。 インストール() をクリックしてインストールを開始します。

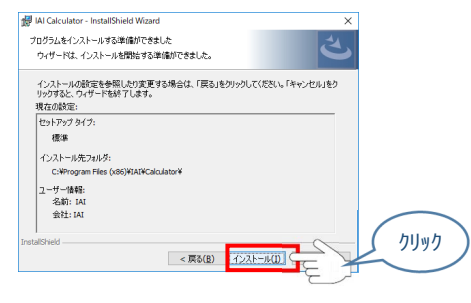

インストール準備完了画面

6) セットアップが完了すると、カリキュレーター InstallShield ウィザードの完了画面が表示されます。 完了(F) をクリックして、作業を終了します。

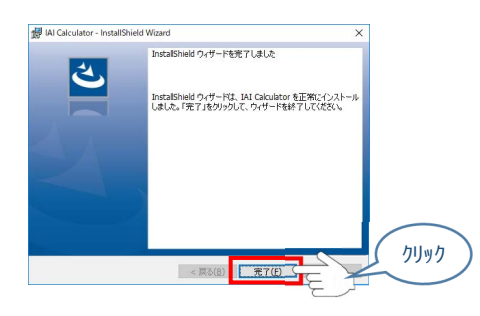

カリキュレーター InstallShield ウィザードの完了画面

お客様のパッソコンデ、スクトップ上に、"IAI Calculator"のショートカットが表示されているか確認して ください。

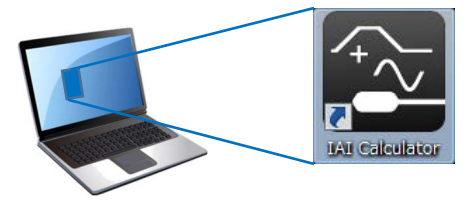

#### [機能安全ユニット設定ツールのインストール手順]

1) 機能安全ユニット設定ツール セットアップウィザードの開始画面が表示されます。 次へ(N) > をりリック します。

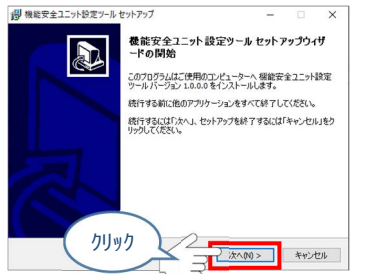

機能安全ユニット設定ツール セットアップウィザードの開始画面

2) インストール先の指定画面が表示されます。 次へ(N) > をクリックします。

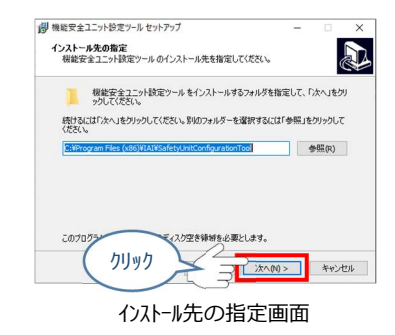

3) インストール準備完了画面が表示されます。 インストール(1) をクリックします。 インストールが開始されます。

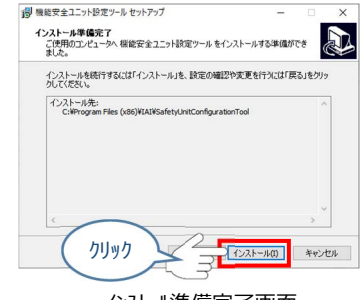

インストール準備完了画面

4) セットアップが完了すると、機能安全ユニット設定ツール セットアップウィザードの完了画面が表示されます。 完了(F) をクリックしてください。作業を終了します。

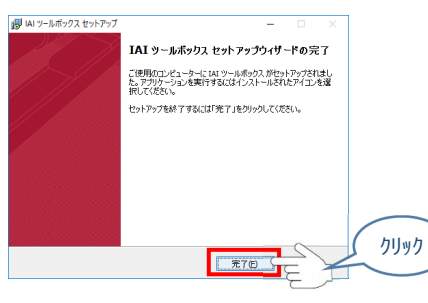

IAI ツールボックス セットアップウィザードの完了画面

IAI USB to UART Bridge Controller Driver Installer 画面

#### [RCON 用 USB 接続ト、ライハ、ーのインストール]

ここで RCON コントローラーに関わらず、次の条件の時、RCON 用の USB ドライバーのインストール 確認画面が表示されます。

(1) パッコン専用ティーチングソフトのインストールツールを Windows 10 より前の OS で起動。 (2) RCON 用 USB ドライバーがインストールされていない。

※ Windows 10 では不要なためスキップします。

#### [IAI コントローラー用 USB ドライバーのインストール]

コントローラーと PC を USB 接続するために必要なソフトウェアです。 ※使用環境によっては2回インストーラーが起動しますので、両方インストールを行ってください。

1) IAI Corporation USB to UART Bridge Controller Driver Installer 画面が表示され ます。 次へ(N) > をクリックします。

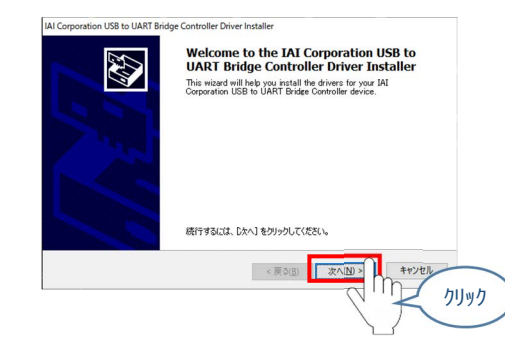

IAI USB to UART Bridge Controller Driver Installer 画面

2) セットアップが完了すると、IA-OS セットアップウィザードの完了画面が表示されます。 完了(F) をクリックしてください。作業を終了します。

2) ドライバーをインストールしています...画面が表示されます。インストール完了を待ちます。

| Corporation USB to UART Bridge Controller Driver Installer |
|------------------------------------------------------------|
| ドライバをインストールしています                                           |
| アライバモインストールしています。しばらくとが持ちください。第17年をまでに特徴的のかることが後の<br>ます。   |
| < 戻る(B) 次へ(N) > <b>キャンセル</b>                               |

ドライバーをインストールしています…画面

3) インストールが完了すると、IAI Corporation USB to UART Bridge Controller Driver Installer 画面に "ドライバーは、正しくこのコンピュータにインストールされました。"と表示され ます。 完了 をクリックし作業を終了します。

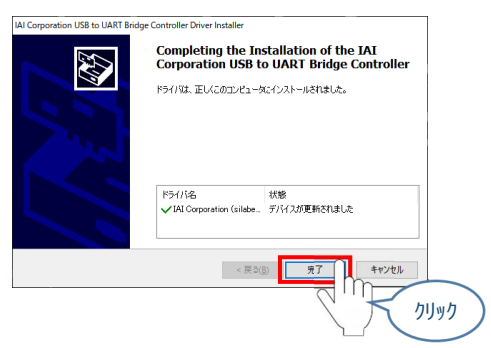

#### [IA-OS パソコン専用ティーチングソフトのインストール手順]

1) 各ソフトウェアインストールの最後に、"IA-OS パソコン専用ティーチングソフト"のインストールがはじまります。

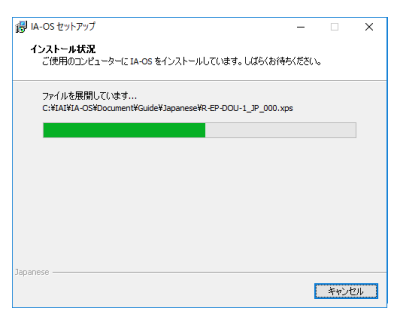

インストール状況画面

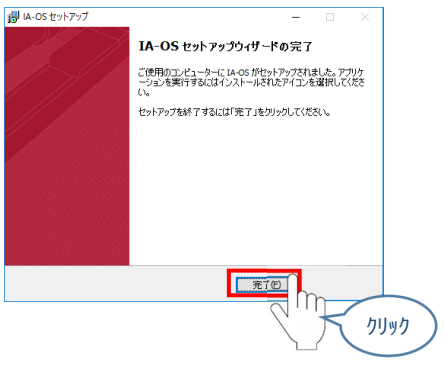

IA-OS セットアップウィザードの完了画面

IA-OS パソコン専用ティーチングソフトの立上げ手順に従って、ソフトウェアを立上げてください。

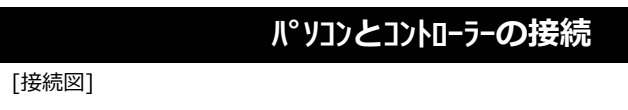

#### ●USB ケーブルを使用する場合

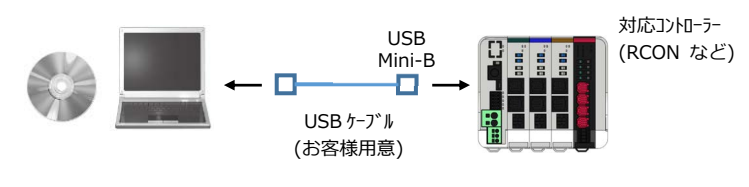

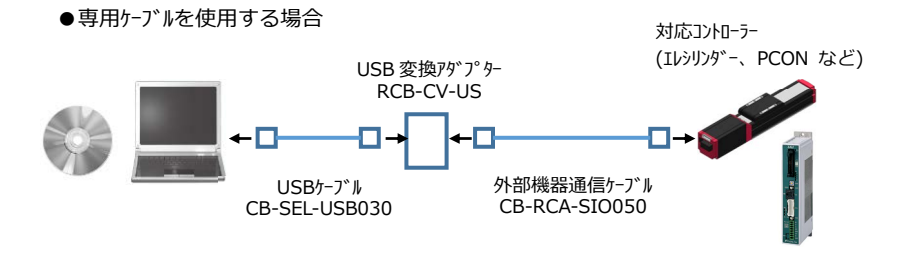

### IA-OS パソコン専用ティーチングソフトの立上げ

#### [ソフトウェアの起動]

- 1) コントローラーおよびパソコンの電源を OFF にして、USB ケーブル(お客様で用意)または別 途手配の専用ケーブルで、コントローラーとパソコンを接続します。
- 2) コントローラーおよびパソコンの電源を投入し、Windows を起動します。
- 3) 🕌 アイコンをダブルクリックして、IAI ツールボックスを起動します。
- 4) IAI ツールボックスが表示されます。

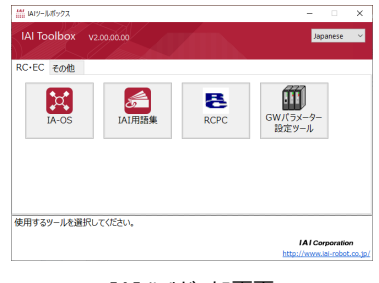

IAI ツールボックス画面

5) IAI ツールボックス内の 🙀 アイコンをクリックして、IA-OS パソコン専用ティーチングソフトを起動し ます。

#### [コントローラーとの通信接続]

1) 通信方式選択画面が表示されます。"通信速度"欄をクリックします。

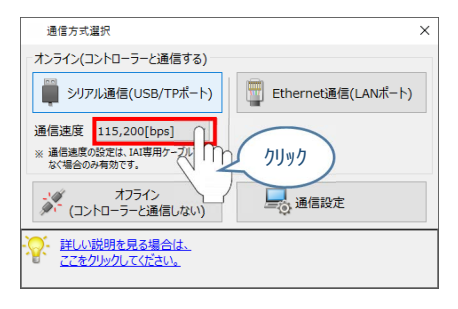

通信方式選択画面

2) 通信速度を選択します。 ※ 例では、"230400[bps]"に設定をしています。

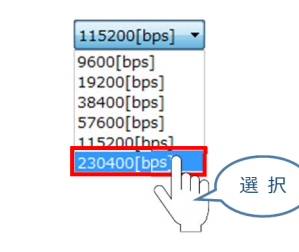

#### 3)通信方式選択画面の 🚆 シリアル通信(USB/TPポ-ト)をクリックします。

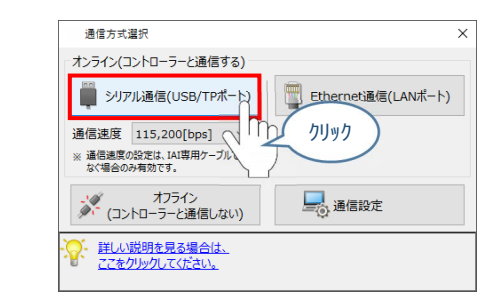

#### 通信方式選択画面

4) 通信ポート選択画面が表示されます。 通信経路が検索され、"通信ポート一覧"に表示されます。 "通信ポート一覧"の接続するコントローラーの COM 番号を選択し、 🦉 逓幅№ をクリックします。

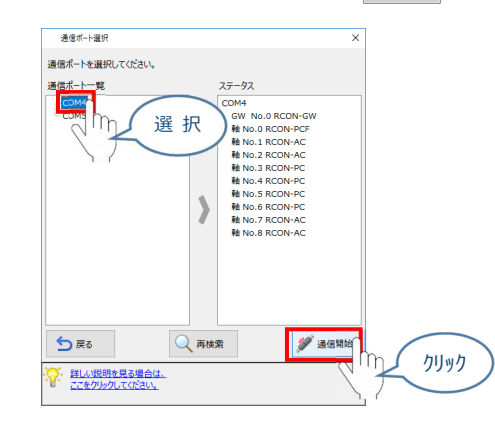

通信ポート選択画面

5) 通信確立画面の 🗸 🛛 をクリックします。

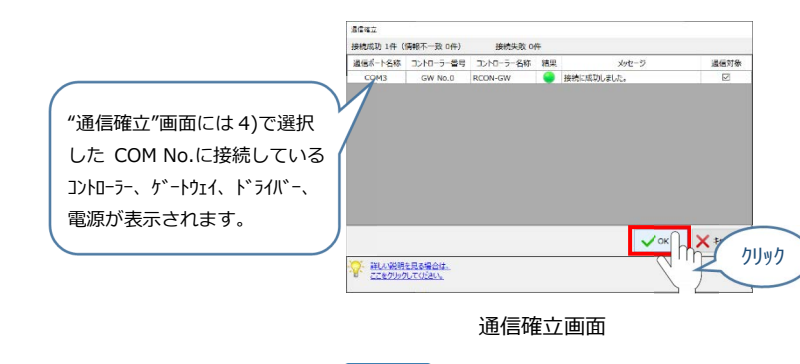

6) 警告画面の内容を確認し、 はい(Y) を別ックします。

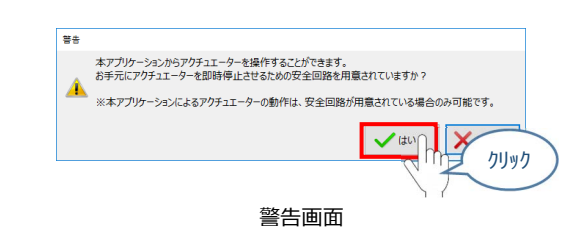

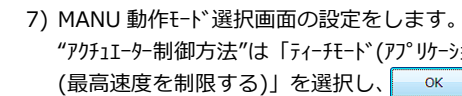

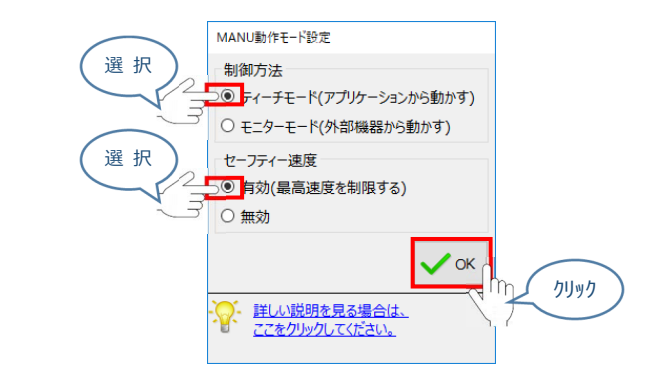

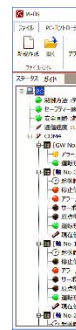

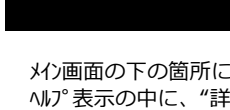

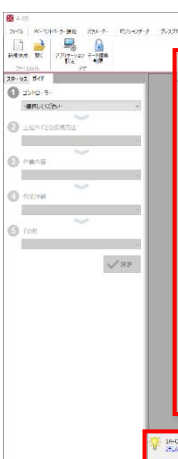

"アクチュIーター制御方法"は「ティーチモード(アプリケーションから動かす)」を、"セーフティー速度"は「有効 (最高速度を制限する)」を選択し、 ペーを別ックします。

MANU 動作モード選択画面

8) IA-OS パソコン専用ティーチングソフトのメイン画面が開きます。

| <del>7 編</del> 編 <i>1654 9</i> - 183407-9 - 129                | - 1.57717 RH172 118                               | - п            |
|----------------------------------------------------------------|---------------------------------------------------|----------------|
| 192-207 F-201<br>3T                                            | 80 (B) (B) (B) (B)                                | IA1 Corporatio |
| N #L P<br># :#00<br>1520(tos)<br>.0 RC0N-GW)                   |                                                   |                |
| A ::eco<br>(- F :HANU<br>DRC3H-PC3]                            | ステータス欄:接続しているコントローラー、                             |                |
| #18:0 25:49:51<br>8号 :モーターは仕名 7<br>A :0078                     | ゲートウェイ、ドライバー、電源のステータスの                            |                |
| Set :0.00[mm]                                                  | 情報が表示されます。                                        |                |
| LINCON-AC]<br>10110-20140151<br>2010-07F<br>2-1007F<br>2-1007F |                                                   |                |
| en tater<br>- Firanu                                           | and the second second second second second second |                |

IA-OS パソコン専用ティーチングソフトのメイン画面

### 操作のヘルプ

- メイン画面の下の箇所に、操作のヘルプが文章で表示されます。
- ヘルプ表示の中に、"詳しい説明を見る場合は、クリックしてください。"が表示されている場 合、その箇所をクリックすると、別画面でヘルプ画面が表示されます。
- 操作が不明な場合は、ヘルプを参照しながら、操作を行ってください。

|                        | 7/7 X/71/23 (16)                                                                                                    |               |
|------------------------|----------------------------------------------------------------------------------------------------|---------------|
| )<br>  <b>९. ९</b>   E |                                                                                                    | I × IAlCorpor |
|                        |                                                                                                    |               |
|                        |                                                                                                    |               |
|                        | 1.3478_2*<br>kV7P5/7&MD690/0117c00004077.2610795887 <t0md5770278220572487.< td=""><td></td></t0md5770278220572487.<>                                                                                                    |               |
|                        |                                                                                                    |               |
|                        | REPE B. 720-04 7-058                                                                                                    |               |
|                        | And the And the And th |               |
|                        | <ul> <li>* アイルでできること</li> <li>* PC-コントローラー採択でできること</li> </ul>                                                                                                    |               |
|                        | 月5月、ケーパジションデーがアルノレジ5ム/ターボルコケーバルタアメリアイム コントローラーとの時間間に走住ではす。<br>の作用の保存(時間に)まます。(ボジン2.ゲートのみ、アイムの教術が探索 アリームリセット、ソフトシュアリセットところから行えます。                                                                                                    |               |
|                        | ()(1) 25、27053年2年(5)、5 9年2月10日7月10日22<br>水(27)9)7日時日以北し川大はす。                                                                                                    |               |
|                        | 200 K200 4 40                                                                                                    |               |
|                        | NENK BI 7707-00 7                                                                                                    |               |
|                        | With the second second se                                                                                                    |               |
|                        | a*#501_0*#~0*** 743,*>                                                                                                    |               |
|                        | Tンドローンーで使用するパンパークーは集合けいます。パンパークーは進行より アクチェローター台が発作しばなシンデータの開催・印第・<br>モーターダン提供というと読み、ソフトジャン製作、ほどの時の開展的など、コントローラーへが用用・低からいます。                                                                                                    |               |
|                        | 1.パローラーに接続されたアウティエーター等価に関する各種実施が行えます。<br>アウチュエーターがサーズプレスである場合には、ロードやん能力ができかか行えます。                                                                                                    |               |
|                        |                                                                                                    |               |
|                        | Set and a manufacture standard standard stand                                                                                                    |               |

操作のヘルプ表示

IA-OS パソコン専用ティーチングソフトのメイン画面

### お問合わせの前に

- 接続できない場合などは、次のことを確認してください。

| 内容                | 処 置                                                                                                    |
|-------------------|----------------------------------------------------------------------------------------------------|
| コントローラーと通信接続できない。 | IA-OSのメイン画面のステータス欄に何も表示されない場合は、通信が<br>できていない状態です。<br>通信できていない場合は、コントローラーに接続している通信ケーブルの<br>挿入具合や断線していないかを確認してください。 |

Microsoft、MS、Windows 98、Windows 98SE、Windows Me、Windows 2000、 Windows XP、Windows Vista、Windows 7、Windows 8、8.1、Windows 10、 Windows 11 は、米国 Microsoft Corporation の登録商標です。

## 株式会社アイエイアイ

| 本社・工場  | 7424-0103 | 静岡県静岡市清水区尾羽 577-1                      | TEL | 054-364-5105 | FAX | 054-364-2589 |
|--------|-----------|----------------------------------------|-----|--------------|-----|--------------|
| 東京営業所  | 〒105-0014 | 東京都港区芝 3-24-7 芝エクセージビルディング 4F          | TEL | 03-5419-1601 | FAX | 03-3455-5707 |
| 大阪営業所  | 〒530-0005 | 大阪府大阪市北区中之島 6-2-40 中之島インテス 14F         | TEL | 06-6479-0331 | FAX | 06-6479-0236 |
| 名古屋支店  |           |                                        |     |              |     |              |
| 名古屋営業所 | 7460-0008 | 愛知県名古屋市中区栄 5-28-12 名古屋若宮ビル 8F          | TEL | 052-269-2931 | FAX | 052-269-2933 |
| 小牧営業所  | ₹485-0029 | 愛知県小牧市中央 1-271 大垣共立銀行 小牧支店ビル 6F        | TEL | 0568-73-5209 | FAX | 0568-73-5219 |
| 四日市営業所 | 〒510-0086 | 三重県四日市市諏訪栄町 1-12 朝日生命四日市ビル 6F          | TEL | 059-356-2246 | FAX | 059-356-2248 |
| 豊田支店   |           |                                        |     |              |     |              |
| 新豊田営業所 | 〒471-0034 | 愛知県豊田市小坂本町 1-5-3 朝日生命新豊田ビル 4F          | TEL | 0565-36-5115 | FAX | 0565-36-5116 |
| 安城営業所  | ₹446-0058 | 愛知県安城市三河安城南町 1-15-8 サンテラス三河安城 4F       | TEL | 0566-71-1888 | FAX | 0566-71-1877 |
| 盛岡営業所  | 〒020-0062 | 岩手県盛岡市長田町 6-7 クリエ 21 ビル 7F             | TEL | 019-623-9700 | FAX | 019-623-9701 |
| 秋田出張所  | 〒018-0402 | 秋田県にかほ市平沢字行ヒ森 2-4                      | TEL | 0184-37-3011 | FAX | 0184-37-3012 |
| 仙台営業所  | 〒980-0011 | 宮城県仙台市青葉区上杉 1-6-6 イースタンビル 7F           | TEL | 022-723-2031 | FAX | 022-723-2032 |
| 新潟営業所  | 〒940-0082 | 新潟県長岡市千歳 3-5-17 センザイビル 2F              | TEL | 0258-31-8320 | FAX | 0258-31-8321 |
| 宇都宮営業所 | 〒321-0953 | 栃木県宇都宮市東宿郷 5-1-16 ルーセントビル 3F           | TEL | 028-614-3651 | FAX | 028-614-3653 |
| 熊谷営業所  | 〒360-0847 | 埼玉県熊谷市籠原南 1-312 あかりビル 5F               | TEL | 048-530-6555 | FAX | 048-530-6556 |
| 茨城営業所  | 〒300-1207 | 茨城県牛久市ひたち野東 5-3-2 ひたち野うしく池田ビル 2F       | TEL | 029-830-8312 | FAX | 029-830-8313 |
| 多摩営業所  | 〒190-0023 | 東京都立川市柴崎町 3-14-2 BOSEN ビル 2F           | TEL | 042-522-9881 | FAX | 042-522-9882 |
| 甲府営業所  | 〒400-0031 | 山梨県甲府市丸の内 2-12-1 ミサトビル 3 F             | TEL | 055-230-2626 | FAX | 055-230-2636 |
| 厚木営業所  | 7243-0014 | 神奈川県厚木市旭町 1-10-6 シャンロック石井ビル 3F         | TEL | 046-226-7131 | FAX | 046-226-7133 |
| 長野営業所  | 〒390-0852 | 長野県松本市島立 943 ハーモネートビル 401              | TEL | 0263-40-3710 | FAX | 0263-40-3715 |
| 静岡営業所  | 〒424-0103 | 静岡県静岡市清水区尾羽 577-1                      | TEL | 054-364-6293 | FAX | 054-364-2589 |
| 浜松営業所  | ₹430-0936 | 静岡県浜松市中区大工町 125 シャンソンビル浜松 7F           | TEL | 053-459-1780 | FAX | 053-458-1318 |
| 金沢営業所  | 〒920-0024 | 石川県金沢市西念 3-1-32 西清ビル A 棟 2F            | TEL | 076-234-3116 | FAX | 076-234-3107 |
| 滋賀営業所  | 〒524-0033 | 滋賀県守山市浮気町 300-21 第 2 小島ビル 2F           | TEL | 077-514-2777 | FAX | 077-514-2778 |
| 京都営業所  | 〒612-8418 | 京都府京都市伏見区竹田向代町 559 番地                  | TEL | 075-693-8211 | FAX | 075-693-8233 |
| 兵庫営業所  | 〒673-0898 | 兵庫県明石市樽屋町 8-34 第 5 池内ビル 8F             | TEL | 078-913-6333 | FAX | 078-913-6339 |
| 岡山営業所  | 〒700-0973 | 岡山県岡山市北区下中野 311-114 OMOTO-ROOT BLD.101 | TEL | 086-805-2611 | FAX | 086-244-6767 |
| 広島営業所  | 730-0051  | 広島県広島市中区大手町 3-1-9 広島鯉城通りビル 5F          | TEL | 082-544-1750 | FAX | 082-544-1751 |
| 徳島営業所  | 770-0905  | 徳島県徳島市東大工町 1-9-1 徳島ファーストビル 5F-B        | TEL | 088-624-8061 | FAX | 088-624-8062 |
| 松山営業所  | 790-0905  | 愛媛県松山市樽味 4-9-22 フォーレスト 21 1F           | TEL | 089-986-8562 | FAX | 089-986-8563 |
| 福岡営業所  | ₹812-0013 | 福岡県福岡市博多区博多駅東 3-13-21 エフビル WING 7F     | TEL | 092-415-4466 | FAX | 092-415-4467 |
| 大分営業所  | ₹870-0823 | 大分県大分市東大道 1-11-1 タンネンバウム Ⅲ 2F          | TEL | 097-543-7745 | FAX | 097-543-7746 |
| 熊本営業所  | ₹862-0910 | 熊本県熊本市東区健軍本町 1-1 拓洋ビル 4F               | TEL | 096-214-2800 | FAX | 096-214-2801 |
|        |           |                                        |     |              |     |              |

お問合わせ先 **アイエイアイ**お客様センター エイト

(受付時間) 月~金 24 時間 (月 7:00AM~金 翌朝 7:00AM) 土、日、祝日 8:00AM~5:00PM (年末年始を除く)

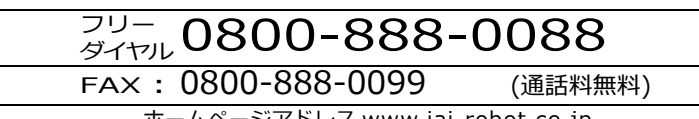

ホームページアドレス www.iai-robot.co.jp